## Windows 95 & NT Screen Saver Pack

The Windows 95 & NT Screen Saver Pack extends the life of your computer monitor with the following colorful screen savers: "Clock", "Dancing Lines", "HyperCycloids", "Life", "Snakes", "Spheres", and "Zoom". In addition, a demo of the Photo Album screen saver is included.

### **Required Hardware and Software**

'386 or better CPU running Microsoft Windows 95 or NT 3.5 or later.

### Installing the Software

- 1. **NT Users**: copy all . SCR files into NT's \system32 directory. **Windows 95 Users**: copy all . SCR files into your Windows directory.
- 2. Go to the Control Panel and double-click the Desktop icon. In the Screen Saver box, select a screen saver.
- 3. Press the Test and Setup buttons to preview and configure the screen saver.

# NT Users - Enabling the Screen Saver During Logon (from MS Knowledge Base):

You can enable the screen saver to start during logon if no user logs on immediately. This is done as follows:

- 1. Start Registry Editor (REGEDT32.EXE) and select the HKEY\_USERS hive.
- 2. Go to the following subkey: \DEFAULT\Control Panel\Desktop
- 3. From the parameter list, select ScreenSaveActive.
- 4. From the Edit menu, choose String.
- 5. In the String field, change the value from 0 to 1 and choose OK.
- 6. From the parameter list, select SCRNSAVE.EXE.
- 7. From the Edit menu, choose String.
- 8. Enter the filename of the screen saver you want to use, e.g. "spheres.scr".
- 9. Similarly, edit the String field for the ScreenSaveTimeOut parameter, and enter the time (in seconds) you want the screen saver to wait before activating.

After you complete these changes and shut down Windows NT, the screen saver should activate if a user fails to log on within the time specified by ScreenSaveTimeOut.

#### **Distribution and Payment**

The Windows 95 & NT Screen Saver Pack may be freely copied without cost, provided it is not changed in any way. If you find this software useful, please send \$7.50 to:

Pocket-Sized Software 8547 E. Arapahoe Road Suite J-147 Greenwood Village, CO 80112 USA

### **Ordering the Photo Album Screen Saver**

For information on ordering the Photo Album Screen Saver, go to the Control Panel and select the "Photo Album" (NT) or "Photos" (Windows 95) screen saver. Press the Setup button. Then press the Ordering Info button.